## How to configure mail settings to email Report PDF?

To receive reports on your email in the PDF format, you must configure the mail settings. Let us understand how to configure mail settings.

|                                                                                                    | anizations 💙                                   |                         |                    | Sun Nov 20 | 11:29:42 AM | Priyanka Hiremati |
|----------------------------------------------------------------------------------------------------|------------------------------------------------|-------------------------|--------------------|------------|-------------|-------------------|
| Deployment Discovery Device Scanning Active Directory Sync Manual Import Agents Agent Deployment Agent Configuration | Mail Settings<br>Manage your mail preferences. |                         |                    |            |             |                   |
|                                                                                                    | Account Name                                   | User Name               | SMTP Host          | SMTP Port  | SSL Trust   | Action            |
|                                                                                                    | SiteX.SecPod                                   | newtest3063@outlook.com | smtp.office365.com | 587        | starttls    | <b>2</b> 💼        |
|                                                                                                    | SiteY.SecPod                                   | secpodtest@gmail.com    | smtp.gmail.com     | 465        | ssl         | <b>e</b> 0        |
| Network Scanner                                                                                                    | SiteZ.SecPod                                   | nagarajs@secpod.com     | smtp.office365.com | 587        | starttls    | <b>C</b> 💼        |
| Summary                                                                                                    | Presales- Test Account                         | nagarajs@secpod.com     | smtp.office365.com | 587        | starttls    | <b>c</b> 💼        |
| Scan Configuration<br>Scan Policy                                                                                    | Domain Controllers                             | nagarajs@secpod.com     | smtp.office365.com | 587        | starttls    | <b>6</b> 0        |
| Authentication 🤫                                                                                                    |                                                |                         |                    |            |             |                   |
| Single Sign-On                                                                                                    |                                                |                         |                    |            |             |                   |
| Multi-Factor                                                                                                    |                                                |                         |                    |            |             |                   |
| Settings 🎎                                                                                                    |                                                |                         |                    |            |             |                   |
| Mail 🔛                                                                                                    |                                                |                         |                    |            |             |                   |
|                                                                                                    |                                                |                         |                    |            |             |                   |

1. Go to **Control Panel** and click on **Settings**.

2. Click on **New Mail Settings** and fill up all the mail setting details: SMTP host, SMTP port, username, password, form, SSL trust, and organization to apply.

| sanernow                            | All Orga    | nizations 🛩                             |                                    |                             | Sun Nov 20 | 11:50:26 AM | 💄 Priyanka Hiremath 🗸 |
|-------------------------------------|-------------|-----------------------------------------|------------------------------------|-----------------------------|------------|-------------|-----------------------|
| Deployment                          | *           | Mail Settings<br>Manage your mail prefe | New Mail Settings                  |                             |            |             | New Mail Settings     |
| Discovery<br>Device Scanning        |             | Account Name                            | SMTP Host (*)                      | SMTP Port (*)               | P Port     | SSL Trust   | Action                |
| Active Directory S<br>Manual Import | Sync        | SiteX.SecPod                            | smtp.office365.com                 | 587                         |            | starttls    | 6                     |
| Agents<br>Agent Deploymer           |             | SiteY.SecPod                            | user Name (*)<br>test1@outlook.com |                             |            | ssl         | ₫ 🗇                   |
| Agent Configurati                   | ion         | SiteZ.SecPod                            | Password (*)                       |                             |            | starttls    | <b>B</b>              |
| Network Scanner<br>Summary          |             | Presales- Test Account                  | From                               |                             |            | starttls    | 2 8                   |
| Scanners<br>Scan Configuratio       | n           | Domain Controllers                      | test1@outlook.com                  |                             |            | starttis    | <b>1</b>              |
| Scan Policy                         |             |                                         | SSL/TLS                            |                             | 2          |             |                       |
| Single Sign-On                      | *           |                                         | STARTTLS<br>SSL/TLS                |                             |            |             |                       |
| Multi-Factor                        | â           |                                         |                                    |                             |            |             |                       |
| Settings                            | *           |                                         | _                                  | <br>Cancel Test Mail Create |            |             |                       |
| Copyright © 2008-2022 SecPod        | Technologie | s. All rights reserved.                 |                                    |                             |            |             | Version               |

3. You can verify by sending a Test Mail or click on **Create**.

| Sanernow All Organizations V            |                                         |                        |               |                  | Sun Nov 20 11:50:58 AM 🙆 🎍 Priyanka Hiremath 🗠 |           |                   |  |
|-----------------------------------------|-----------------------------------------|------------------------|---------------|------------------|------------------------------------------------|-----------|-------------------|--|
| - Deployment                            | Mail Settings<br>Manage your mail prefe | New Mail Settings      |               |                  |                                                |           | Rev Mail Settings |  |
| Discovery<br>Device Scanning            | Account Name                            | SMTP Host (*)          | SMTP Port (*) |                  | P Port                                         | SSL Trust | Action            |  |
| Active Directory Sync<br>Manual Import  | SiteX.SecPod                            | smtp.office365.com     | 587           |                  |                                                | starttls  | C 🗈               |  |
| Agents                                  | SiteY.SecPod                            | User Name (*)          |               |                  |                                                | ssl       | <b>6</b> 🗇        |  |
| Agent Deployment<br>Agent Configuration | Site7 SecDod                            | Password (*)           |               |                  |                                                | etarttle  | <b>1</b>          |  |
| Network Scanner                         | Decelse Test Levent                     | •••••                  |               |                  |                                                | startus   |                   |  |
| Summary<br>Scanners                     | Presales- Test Account                  | From test1@outlook.com |               |                  |                                                | starttis  |                   |  |
| Scan Configuration<br>Scan Policy       | Domain Controllers                      | SSL Trust              |               |                  |                                                | starttis  | e e               |  |
| Authentication                          |                                         | SSL/TLS                |               | ~                |                                                |           |                   |  |
| Single Sign-On                          |                                         | Accounts to apply      |               | -                |                                                |           |                   |  |
| Multi-Factor                            |                                         |                        |               |                  |                                                |           |                   |  |
| 🔺 Settings                              |                                         |                        | Cancel        | Test Mail Create |                                                |           |                   |  |
| Mail                                    |                                         |                        |               |                  |                                                |           |                   |  |

4. You can also update the mail settings and manage your mail preferences. Fill up all the details in the **New mail Settings** window and click on **Update**.

Now you can easily send the reports to configured emails from report dashboard.